| 产品名称 | 地铁售检票实训AFC实训系统                   |
|------|----------------------------------|
| 公司名称 | 广州通道控制技术研究有限公司                   |
| 价格   | 98000.00/套                       |
| 规格参数 | 品牌:翼梭<br>型号:UIUAFCG3001<br>产地:广州 |
| 公司地址 | 番禺区大石街会江石北工业大道丰晟工业园G栋<br>3楼      |
| 联系电话 | 13825089655 13825089655          |

## 产品详情

afc系统的操作介绍 afc系统的操作,主要包含车站管理层的sc车站计算机系统的操作 管理、bom人工售补票软件操作、tvm日常操作等。 1、sc系统 sc系统在该afc系统中的主要作用有:负责本站的事务管理(操作员管理、管理等);监测本车站的afc 站 级设备的状态和客流量;将本站设备的交易数据上传给cc,同时进行一些必要的处理,以便生成本站的 日结算报表等;将cc\*\*\*的站级设备参数,\*\*\*到相应的站级设备中。 1.1地铁售检票实训afc实训系统车站计算机系统客户端 车站计算机系统,由具有车站操作员身份的用户操作,其主要功能是: 监控各个的设备的运行状态; 监控客流数据信息:系统运营模式管理: 查询系统各设备及部件的数据; 操作员管理(包括操作员查询、车站班次查询、钱箱清点管理); 管理 (包括车票余额查询,车票出入库历史查询,车票出库管理以及车票入库管理) 用户登录 系统开机后将显示 " 用户登入 " 界面;sc操作员选择相关用户或者输入相应操作员编号,输入口令,按 "确定"键确认。应用程序将检查用户名以及口令的性,同时检查登陆用户的相关权限以及相关权限的 有效期,如果用户权限检查通过,应用程序将启动。 操作员通过安全认证后,将显示应用程序主界面: 运营模式 设置降级模式,对所有车站级设备都起作用。 启动运行模式的操作界面: 2、bom系统 bom作为系统前端设备,主要是进行系统管理工作。 系统开启后,操作 员在开始为乘客提供服务操作之前,首先需要完成签到操作。按下键盘上的 " 签到 " 按钮后,屏幕弹出 签到窗口如下图,操作员需要输入操作员id 及口令来完成登录。成功登录后,操作员才能开始为乘客提供服务操作。 2.1地铁售检票实训afc实训系统单程票发售操作 按下发售单程票按键,弹出单程票发售窗口。 操作员可按照选择车站或选择票价的方式售票,如果选择终点站,再输入乘客交付的现金数额,找零额 将自动显示在相应的位置。然后"发售"按钮,将自动开始发售单程票。 2.2车票分析操作 将要分析的票卡放在读卡器上,按下"车票分析"按钮,弹出车票分析窗口,按下"分析车票" 按钮,当读卡完成,卡的信息及分析结果将显示在分析窗口上。如果读卡中发现车票无效,提示信息也

将显示在票卡分析窗口中。 2.3 操作

票房售票机(bom)可以对地铁储值票进行加值。系统自动按照参数换算相应的加值金额。 1)将要加值的票卡放在读卡器上; 2)单击"车票分析"按钮,弹出车票分析对话窗口; 3) 单击"分析车票"按钮,分析完车票后,如果车票允许加值,将在车票分析窗口显示可操作的"" 按钮; 4) 单击""按钮,弹出车票加值窗口;车票加值窗口将会显示卡信息,金额,收益情况,说明等信息; 5) 操作员可选择或者输入加值的金额,单击""按钮,进行加值 2.4 更新操作 当乘客持卡不能进、出站时,需要到bom进行票卡的更新处理。 1) 将要更新的车票放在读卡器上 2) 单击"车票分析"按钮,弹出车票分析对话窗口; 3) 单击"分析车票"按钮,分析完车票后,如果车票需要更新,将在车票分析窗口显示可操作的"更新 "按钮; 4) 单击"更新"按钮,弹出车票更新窗口;车票更新窗口将会显示卡信息,更新情况及收费等信息; 5) 如果是付费区车票,但是没有进站码,则需要在车票更新窗口的"更新情况及收费"的"选择进/出站 码"选择进出站码: 6) 如果提示有更新收费,则需要输入操作员收到的现金金额,找零金额将自动计算并显示; 7) 然后"更新"按钮。在完成更新操作后,系统弹出更新成功窗口提示操作员操作完成和更新收费情况; 8) 操作员将更新好的票及找零归还乘客。 2.5 储值卡发售 系统只允许发售已在管理中心完成出入库的储值卡。 1)操作员将新卡放在卡读写器上。 2) 单击"车票分析"按钮,弹出车票分析对话窗口; 3) 单击"分析车票"按钮,分析完车 票后,如果车票可以发售,将在车票分析窗口显示可操作的"发售车票"按钮; 4) 单击"发售车票"按钮,弹出发售窗口,发售窗口将显示卡信息,售卡收益等相关信息。 5) 操作员可以输入乘客需要加值的金额,可以在卡发售的同时,给卡加值。 6) 输入完信息后,单击"售卡"按钮,完成卡发售及卡。 2.6 操作 afc系统的操作介绍 afc系统的操作,主要包含车站管理层的sc车站计算机系统的操作管理、bom人工售补票软件操作 、tvm日常操作等。 1、sc系统 sc系统在该afc系统中的主要作用有:负责本站的事务管理(操作员管理、管理等);监测本车站的afc 站 级设备的状态和客流量;将本站设备的交易数据上传给cc,同时进行一些必要的处理,以便生成本站的 日结算报表等;将cc\*\*\*的站级设备参数,\*\*\*到相应的站级设备中。 1.1地铁售检票实训afc实训系统车站计算机系统客户端 车站计算机系统,由具有车站操作员身份的用户操作,其主要功能是: 监控各个的设备的运行状态; 监控客流数据信息; 系统运营模式管理; 查询系统各设备及部件的数据; 操作员管理(包括操作员查询、车站班次查询、钱箱清点管理); 管理(包括车票余额查询,车票出入库历史查询,车票出库管理以及车票入库管理) 用户登录 系统开机后将显示 " 用户登入 " 界面;sc操作员选择相关用户或者输入相应操作员编号,输入口令,按 "确定"键确认。应用程序将检查用户名以及口令的性,同时检查登陆用户的相关权限以及相关权限的 有效期,如果用户权限检查通过,应用程序将启动。 操作员通过安全认证后,将显示应用程序主界面: 运营模式 设置降级模式,对所有车站级设备都起作用。 启动运行模式的操作界面: 2、bom系统 bom作为系统前端设备,主要是进行系统管理工作。 系统开启后,操作 员在开始为乘客提供服务操作之前,首先需要完成签到操作。按下键盘上的 " 签到 " 按钮后,屏幕弹出 签到窗口如下图,操作员需要输入操作员id 及口令来完成登录。成功登录后,操作员才能开始为乘客提供服务操作。 2.1地铁售检票实训afc实训系统单程票发售操作 按下发售单程票按键,弹出单程票发售窗口。 操作员可按照选择车站或选择票价的方式售票,如果选择终点站,再输入乘客交付的现金数额,找零额 将自动显示在相应的位置。然后"发售"按钮,将自动开始发售单程票。 2.2车票分析操作 将要分析的票卡放在读卡器上,按下"车票分析"按钮,弹出车票分析窗口,按下"分析车票" 按钮,当读卡完成,卡的信息及分析结果将显示在分析窗口上。如果读卡中发现车票无效,提示信息也 将显示在票卡分析窗口中。 2.3 操作 票房售票机(bom)可以对地铁储值票进行加值。系统自动按照参数换算相应的加值金额。 1)将要加值的票卡放在读卡器上; 2)单击"车票分析"按钮,弹出车票分析对话窗口; 3) 单击"分析车票"按钮,分析完车票后,如果车票允许加值,将在车票分析窗口显示可操作的""

按钮; 4)

单击""按钮,弹出车票加值窗口;车票加值窗口将会显示卡信息,金额,收益情况,说明等信息; 5)操作员可选择或者输入加值的金额,单击""按钮,进行加值 2.4 更新操作

当乘客持卡不能进、出站时,需要到bom进行票卡的更新处理。 1)

将要更新的车票放在读卡器上 2) 单击"车票分析"按钮,弹出车票分析对话窗口;

3) 单击"分析车票"按钮,分析完车票后,如果车票需要更新,将在车票分析窗口显示可操作的"更新"按钮; 4)

单击"更新"按钮,弹出车票更新窗口;车票更新窗口将会显示卡信息,更新情况及收费等信息;

5) 如果是付费区车票,但是没有进站码,则需要在车票更新窗口的"更新情况及收费"的"选择进/出站 码"选择进出站码; 6)

如果提示有更新收费,则需要输入操作员收到的现金金额,找零金额将自动计算并显示; 7)

然后"更新"按钮。在完成更新操作后,系统弹出更新成功窗口提示操作员操作完成和更新收费情况; 8)操作员将更新好的票及找零归还乘客。 2.5储值卡发售

系统只允许发售已在管理中心完成出入库的储值卡。 1)操作员将新卡放在卡读写器上。

2) 单击"车票分析"按钮,弹出车票分析对话窗口; 3) 单击"分析车票"按钮,分析完车

票后,如果车票可以发售,将在车票分析窗口显示可操作的"发售车票"按钮; 4)

单击"发售车票"按钮,弹出发售窗口,发售窗口将显示卡信息,售卡收益等相关信息。 5) 操作员可以输入乘客需要加值的金额,可以在卡发售的同时,给卡加值。 6)

输入完信息后,单击"售卡"按钮,完成卡发售及卡。

2.6 操作

乘客可以向bom操作员要求办理退卡/退款。如果是正常卡,可以进行即时办理操作。操作步骤如下: 1)操作员将卡放在卡读写器上; 2)单击"车票分析"按钮,弹出车票分析对话窗口;

3) 单击"分析车票"按钮,如果车票可以正常分析,将在车票分析窗口显示可操作的"退款"按钮;

 4) 单击 "退款"按钮,弹出即时办理窗口,并显示卡信息,如允许退款,显示退款总额,(退款总额为 卡余额加上卡押金总数); 5)

确认后,单击车票即时办理窗口上的"退款"按钮,然后将现金退还乘客。并打印相应。 3、tvm系统

tvm为自助式售票机,工作人员一般只对其做少量的日常加加票等操作,平时都以乘客自助操作为主。 3.1 乘客操作 乘客自助售票的,需备好自助售票机规定使用面额的非残旧,不了解使用的乘客 可以先了解售票机上的购票操作流程指导。 乘客有2种购票方式: (1)、按票价购 票。乘客在选择对应票价后,界面弹出该票价内可乘达的站点,乘客选择站点并选择数量后,在纸收钞 或硬收口投入钱,金额满足购票票额时,系统自动出票到找零口与出售票,同时找零。本方式主要为熟 悉票价的乘客使用。 (2)按线路购票。乘客在下端选择相应线路,界面显示该线路的所有站 点,乘客选择要乘达的车站并选择张数后,在纸收钞或硬收口投入钱,金额满足购票票额时,系统自动 出票到找零口与出售票,同时找零。系统提示购票数据。 3.2管理人员操作 售票机的 日常维护操作是通过维护面板来完成的。如更换纸钱箱、加票、加、回收车票、回收硬等日常运营管理

。 操作员打开维护们后,先行身份确认,在界面中输入用户名与密码,进入到操作界面。 登陆系统后,主要显示自动售票机的日常操作内容,包括:日常维护、整机自检、部件维护、运 营设置、运营统计、模式原因、盘点等。 选择日常维护后,显示为补票与更换纸硬钱箱内容, 操作员根据所要进行的操作选择相应的快捷键进行操作即可。